## Как оформить страховку Smart Travel?

vodafone.ua >>> Услуги >>> Финансы >>> Smart Travel >>> Подключить

Шаг 1. Введите номер своего телефона

## Перевірка номеру

Послуга SmartTravel доступна тільки абонентам Vodafone Україна

| Номер    |      |    |      |      |  |
|----------|------|----|------|------|--|
| телефону | +38( | _) | <br> |      |  |
|          |      |    |      |      |  |
|          |      |    |      | Далі |  |
|          |      |    |      |      |  |

## Шаг 2. Укажите свои данные согласно заграничного паспорта

| Прізвище                     | Ім'я                         | Дата народження |         |
|------------------------------|------------------------------|-----------------|---------|
| Згідно закордонному паспорту | Згідно закордонному паспорту | дд.мм.рррр      | B<br>S⊞ |
| Телефон<br>+38(050)111-11-11 | E-mail                       | Адреса          |         |

Если Вы хотите застраховать лиц, которые путешествуют с Вами, укажите их данные в разделе "Участники подписки", воспользовавшись кнопкой

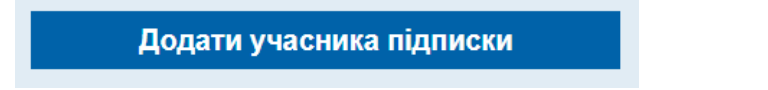

Шаг 3. Подтвердите внесенные данные паролем, который придет в SMS

| Ми направили Вам SMS повідомлення з паролем підтвердження.<br>Будь ласка, введіть його в це поле. |             |  |  |  |
|---------------------------------------------------------------------------------------------------|-------------|--|--|--|
| W                                                                                                 | Підтвердити |  |  |  |

Контрольний код:78

Ваши данные сохранены. Больше не нужно вводить их каждый раз при оформлении страховки. Выбирайте путешествующих из списка и оформляйте страховку в 1 клик.

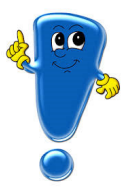

Если Вы уже пользовались страховкой Smart Travel или оформляли подписку на нее, на Шаге 1 Вам в SMS придет пароль подтверждения телефона для просмотра указанных ранее данных.

Шаг 4. Выберите путешествующих и укажите данные поездки

| Власник підписки<br>Муkola Vasylenko, 07.08.197<br>Учасники підписки<br>Ganna Vasylenko, 30.08.2010 | 5<br>6<br>0 |  |
|----------------------------------------------------------------------------------------------------|-------------|--|
| Дані договору                                                                                       | /           |  |
| Територія дії договору<br>Весь світ, окрім США та Канади                                            | ~           |  |
| Тариф за 1 особу в день (грн)<br>30                                                                 |             |  |
| Дата виїзду<br>дд.мм.рррр                                                                           | <b></b>     |  |
| Кількість днів                                                                                      |             |  |

Шаг 5. Подтвердите оформление договора паролем, который придет в SMS

Готово. Договор страхования Smart Travel отправлен на указанный Вами e-mail.